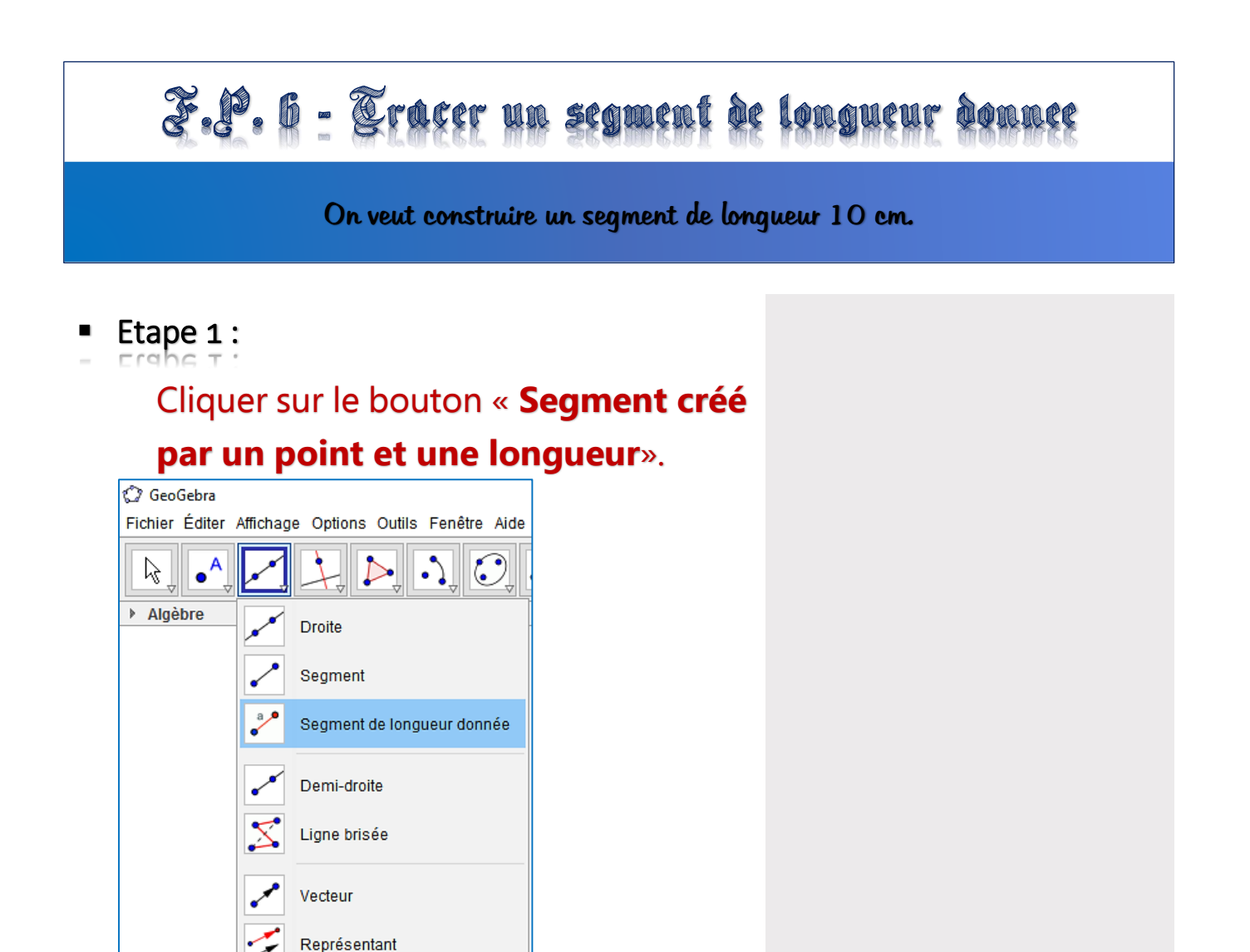

Etape 2 :

Cliquer à un endroit dans la fenêtre « Graphique » pour afficher la fenêtre de saisie de longueur, la saisir.

| 🗘 GeoGebra                                                                                               | 🗘 Segment de longueur donnée | ×          |
|----------------------------------------------------------------------------------------------------|------------------------------|------------|
| Fichier Éditer Affichage Options Outils Fenêtre Aide                                                     | Longueur                     |            |
|                                                                                                    | 10                           | α          |
| Algèbre Graphique                                                                                        |                              | OK Annuler |
| Point                                                                                                    | -                            |            |
| (* A = (-3.30) + (*4)                                                                                    |                              |            |
|                                                                                                    |                              |            |
|                                                                                                    |                              |            |
|                                                                                                    |                              |            |
| Point A                                                                                                  |                              |            |
| 1                                                                                                    | ▶ Graphique                  |            |
| On obtient ainsi l'objet désiré.<br>On a construit ici le segment <b>[AB]</b> de longueur <b>10 cm</b> . |                              |            |